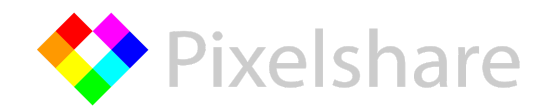

# Keyword Photo Tagging - "Hashtag" Tool

## Step 1: Upload Participant Data

- Go to Folders  $\rightarrow$  Gallery  $\rightarrow$  Tools  $\rightarrow$  #Tag (Orange Tab)
- Format Data as shown. You will need a column of unique IDs which will be the keyword identifier for each participant. Choose "generate random passcodes" if you don't have a unique identifier. (Unique identifiers can be phone numbers without symbols, i.e. 5551234567, or another string that is different for each participant.)

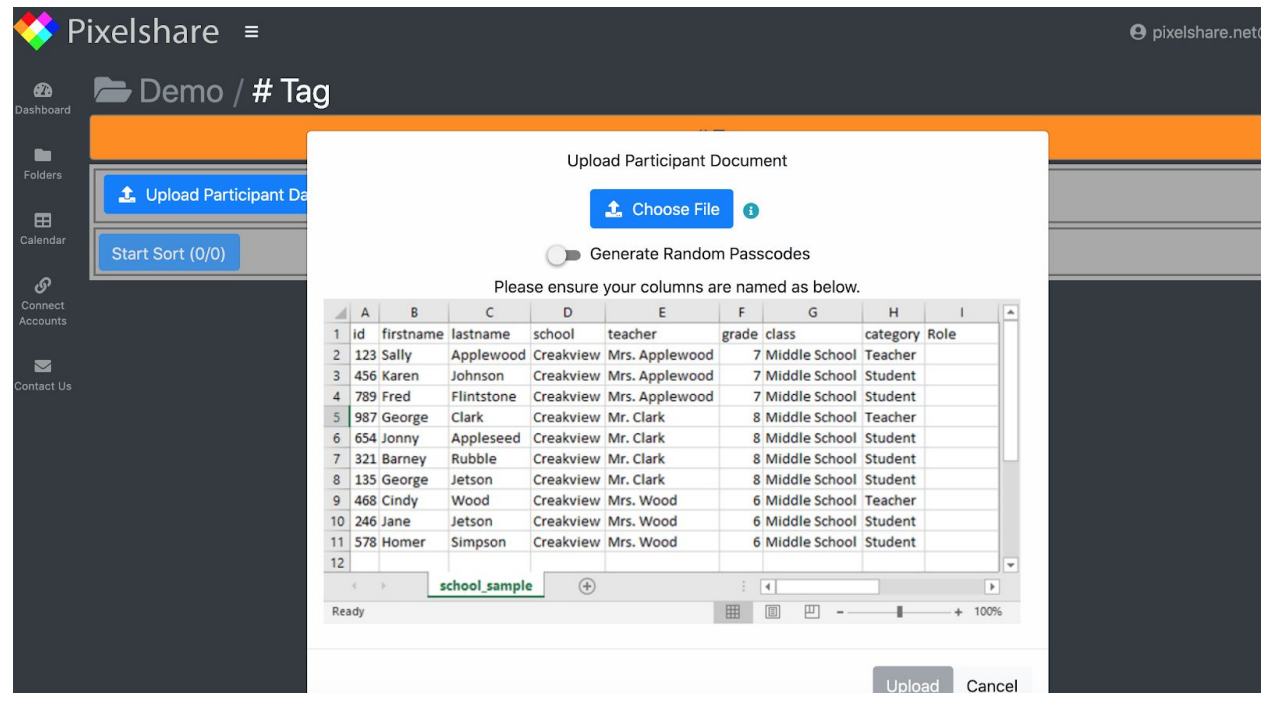

• Upload data as a .CSV file.

## Step 2: Generate # Codes

• Time to create the "slate" cards which you'll use on photo day. Choose the columns from your data that you want to print on the slates by sliding the buttons to green

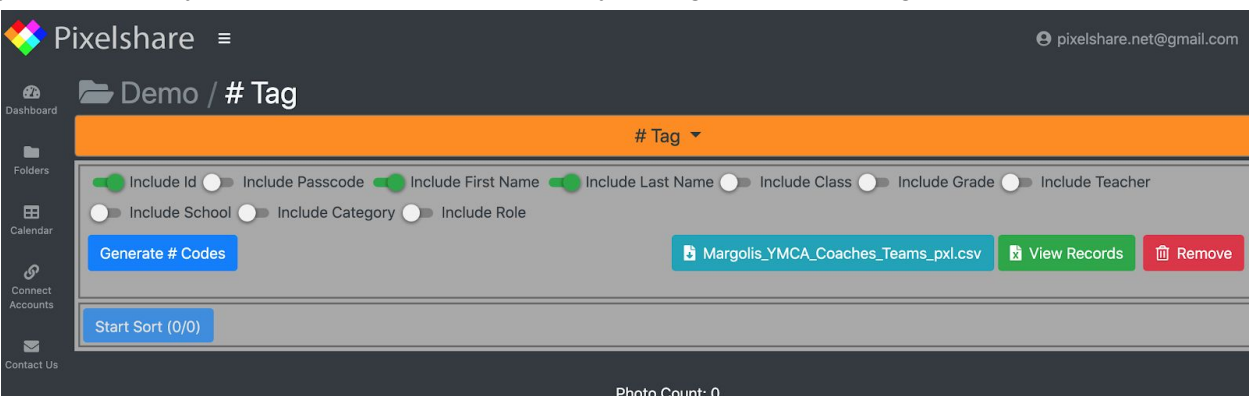

• Save the # Codes, or use your device at the photo shoot so you can search for participants as you take their photos. Saving the # Codes will create a PDF file you can print and bring to the photo shoot. Many photographers use a tablet or phone and open the Pixelshare app so they can use the search function:

| Include Id Include Passcode Include School Include Category |                               |
|-------------------------------------------------------------|-------------------------------|
| Generate # Codes Save # Codes                               |                               |
|                                                             |                               |
| crosby                                                      |                               |
| #8172200513<br>#CALVNCROSBY                                 |                               |
|                                                             | Tap to enlarge slate and take |
|                                                             | prior carriè prior criori     |
|                                                             |                               |

#### Step 3: Photo shoot

- Take a photo of the slate, take photos of the participant.
- Take a photo of the next slate, take photos of the next participant, and so on...

# Step 4: Upload photos

- Upload to Zenfolio, (or straight to Pixelshare). Make sure the slate photos precede the participant photos by either (a) EXIF Time Taken, or (b) File Number.
- \*Pixelshare by default displays and processes photos by the time taken in each file's exif data which is determined by the camera settings.\*
- If you edit photos before uploading in Lightroom or another program, it's best to rename the files so they upload in order by file name (10001.jpg, 10002.jpg, etc), where the slate shot precedes the photos of each participant.

#### Step 5: Run #Tag in Pixelshare

- Open the Folder  $\rightarrow$  Gallery in Pixelshare you want to process
- Go to (orange) # Tag tool
- Spot check that photos are in order. \*If you renamed files, choose "Sort by Filename" button" to display them in order\*

| # Tag 🔻                  |                                                 |                           |  |  |  |
|--------------------------|-------------------------------------------------|---------------------------|--|--|--|
| 1 Upload Participant Dat | a                                               |                           |  |  |  |
| Start Sort (0/12)        |                                                 | •                         |  |  |  |
| <                        | 1 / 12 File: 180609-CG-17695.jpg Tags: 18 😗 Add | Tilter 🗨 Sort By Filename |  |  |  |

 Hit the Start Sort button and Pixelshare will add the keywords show on each slate shot to the photos following the slates

# Step 6: Quality Assurance

• After the Sort is complete, Click the Orange Toolbar and go to Gallery QA

| Smart Tag          |  |  |  |  |  |
|--------------------|--|--|--|--|--|
| Timing Tag         |  |  |  |  |  |
| Facial Recognition |  |  |  |  |  |
| QR Tag             |  |  |  |  |  |
| # Tag              |  |  |  |  |  |
| 🖄 Gallery QA       |  |  |  |  |  |
| 🔁 Sync Tags        |  |  |  |  |  |

• Click the "untagged" button and if you see any Slate shots in that view, manually tag them as slate shots with the unique Keyword. This just means that the slate wasn't read during the initial "Sorting" process.

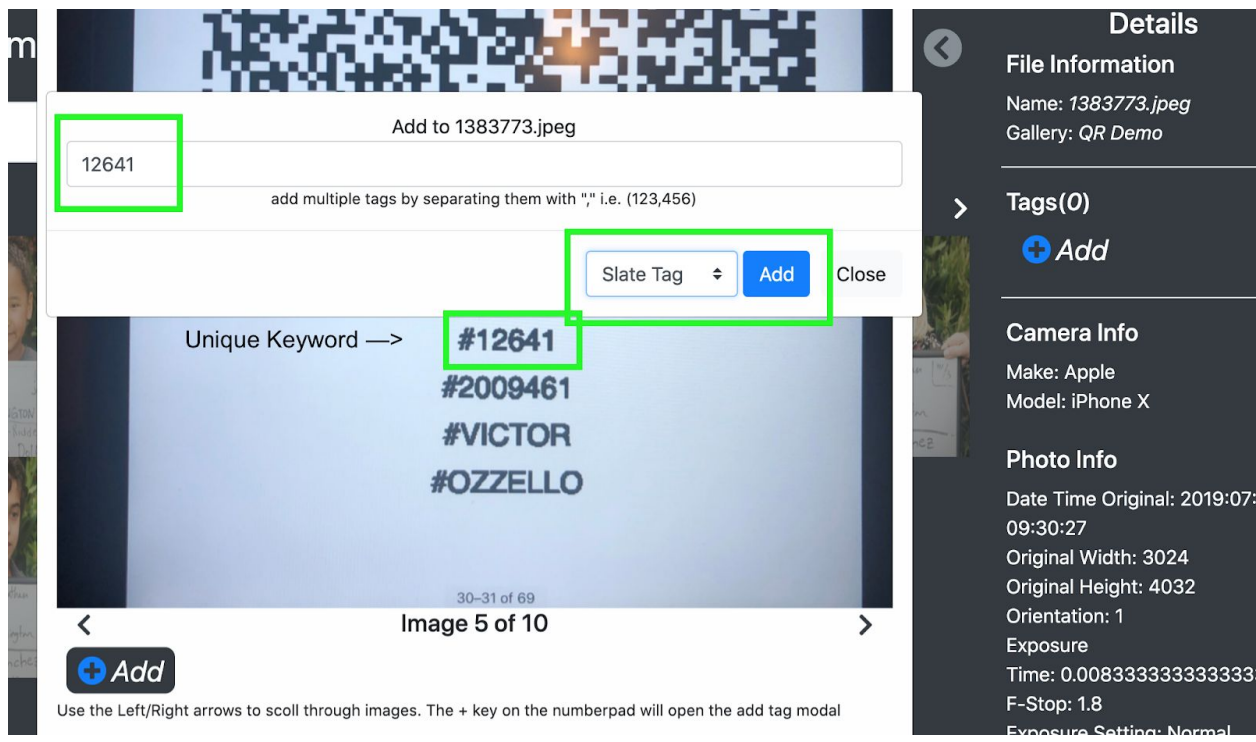

• If all no Slates show up in the Untagged view, you are good to FINALIZE, which will lock in all the keywords to each photo (don't worry you can edit them later if you need).

# Step 7: Finalize and Export (woohoo!)

• Go back to the #Tag Tool by clicking on the folder name

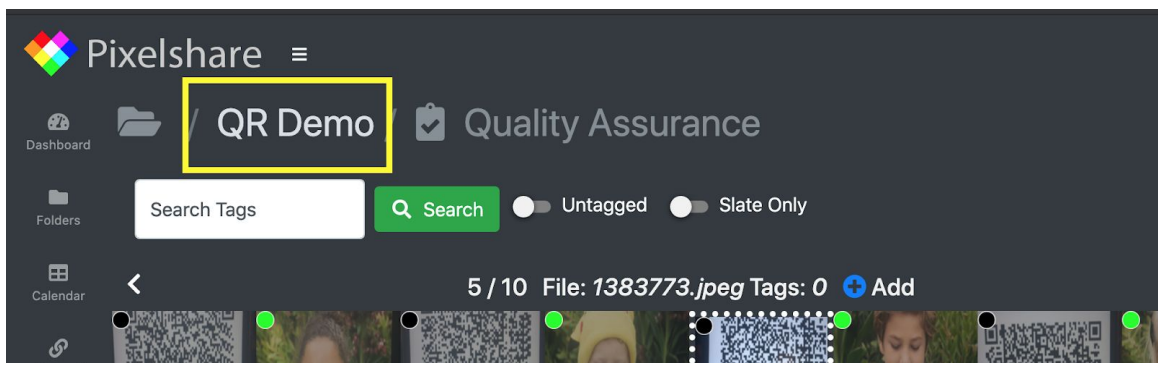

• Click the Finalize button and Pixelshare will lock in the keyword tags

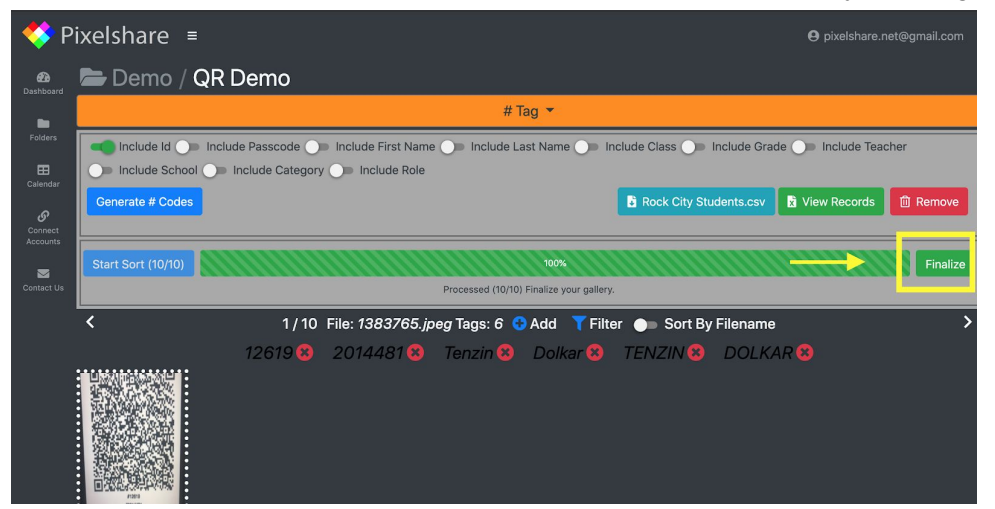

• Now you can Export the keywords to Zenfolio. Click the orange #Tag Toolbar to view the other tools and Choose Synch Tags

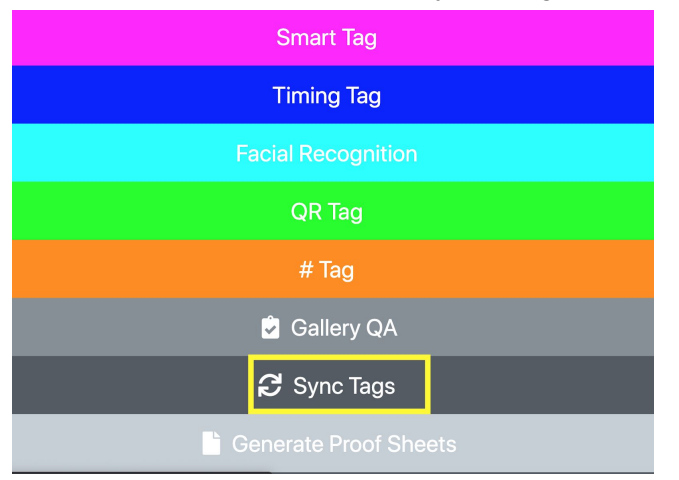

- (1) Click Filter  $\rightarrow$  Set the Filters to export the keywords as you want
- (2) Choose Output to Zenfolio
- (3) Click Export and the keywords will be sent to Zenfolio

|               | 3             |                      | Sync Tags 🔻          |                   |              |                 |
|---------------|---------------|----------------------|----------------------|-------------------|--------------|-----------------|
| C Import Tags | 🕄 Export Tags | Download Results     |                      | 1                 |              |                 |
| <             | 1/231         | File: 19 Gold Bar 00 | 91.png Tags: 5 😙 Add | 💙 Filter 🗨 Sort I | By Filename  |                 |
| Zenfolio • 2  | Numeric Only  | Length               | Max Length<br>O      | Exclude           | Confidence - | All Tag Types 🔻 |
|               | 165           | 582797 🙁 ANT         | HONY 😆 BENJA         | AMIN 🛎 KGTN 😣     | 0 😢          |                 |

#### You're Done!

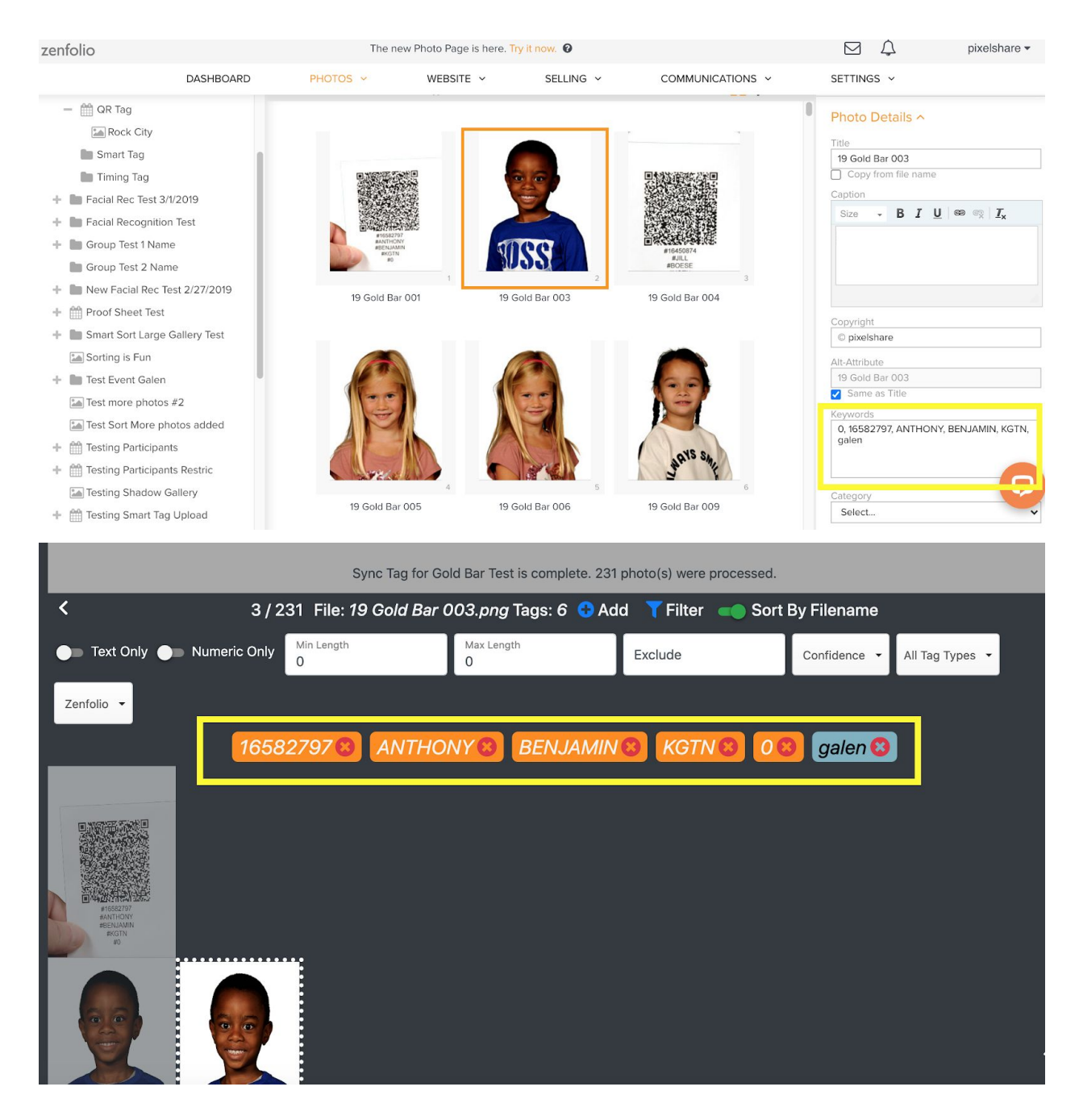